# Cómo utilizar la Biblioteca

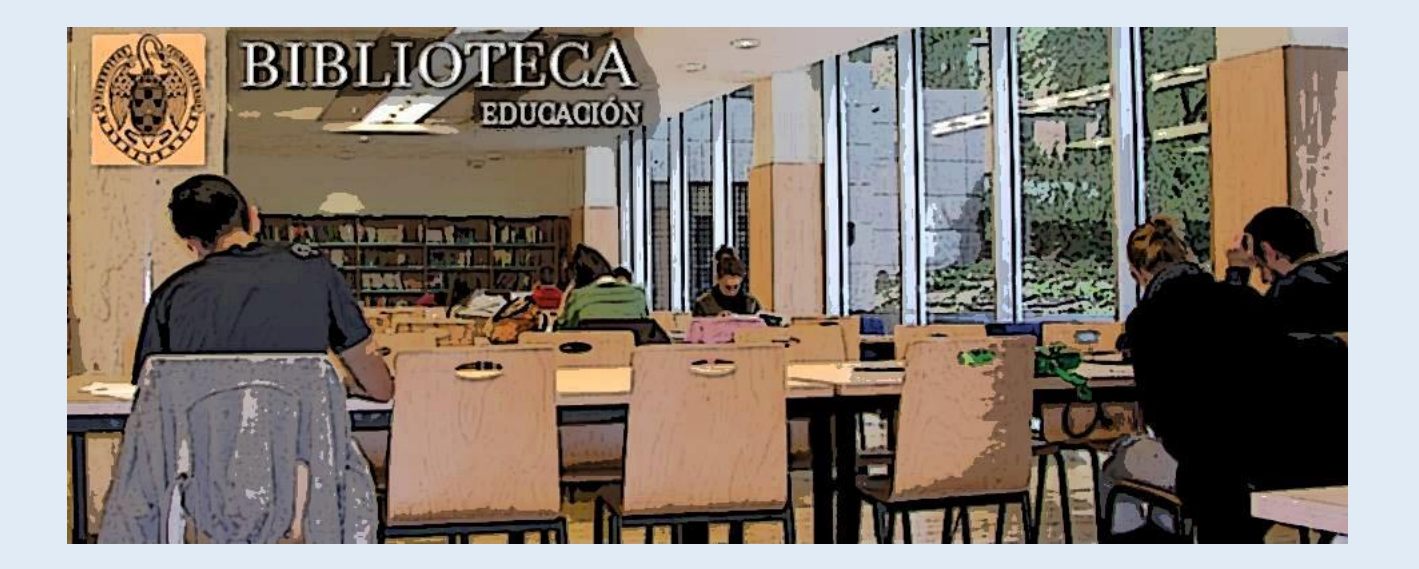

### Biblioteca de la Facultad de Educación

### Ubicación y horarios

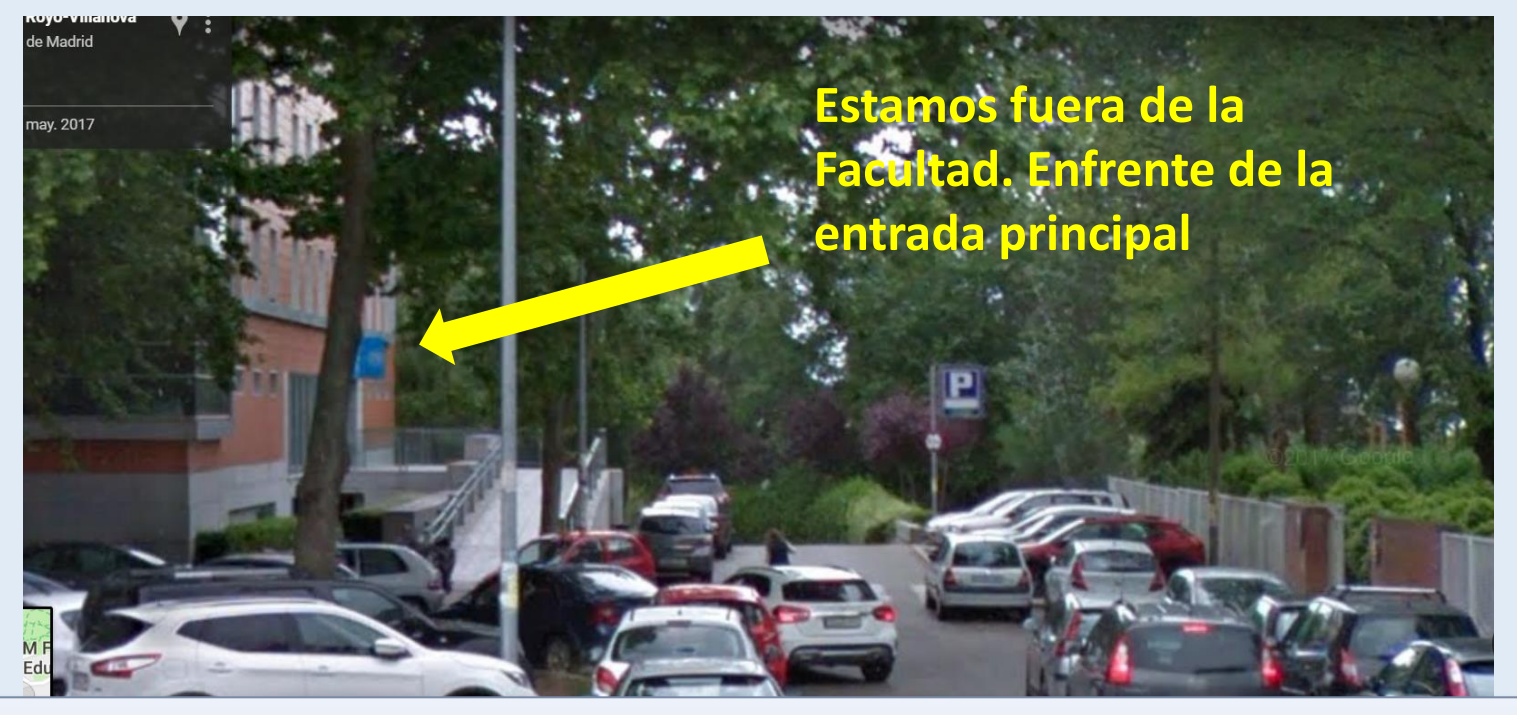

#### Horarios:

- Apertura: de lunes a viernes de 9:00 a 21:00 horas
- Servicio de préstamo: de 9 a 20:30 horas
- La Biblioteca se desaloja 15 minutos antes del cierre
- La Biblioteca María Zambrano tiene horarios de apertura extraordinaria en época de exámenes que se anuncian previamente

#### Por favor, cuida de los materiales e instalaciones de tu Biblioteca

#### Web de la Biblioteca de Educación

https://biblioteca.ucm.es/edu

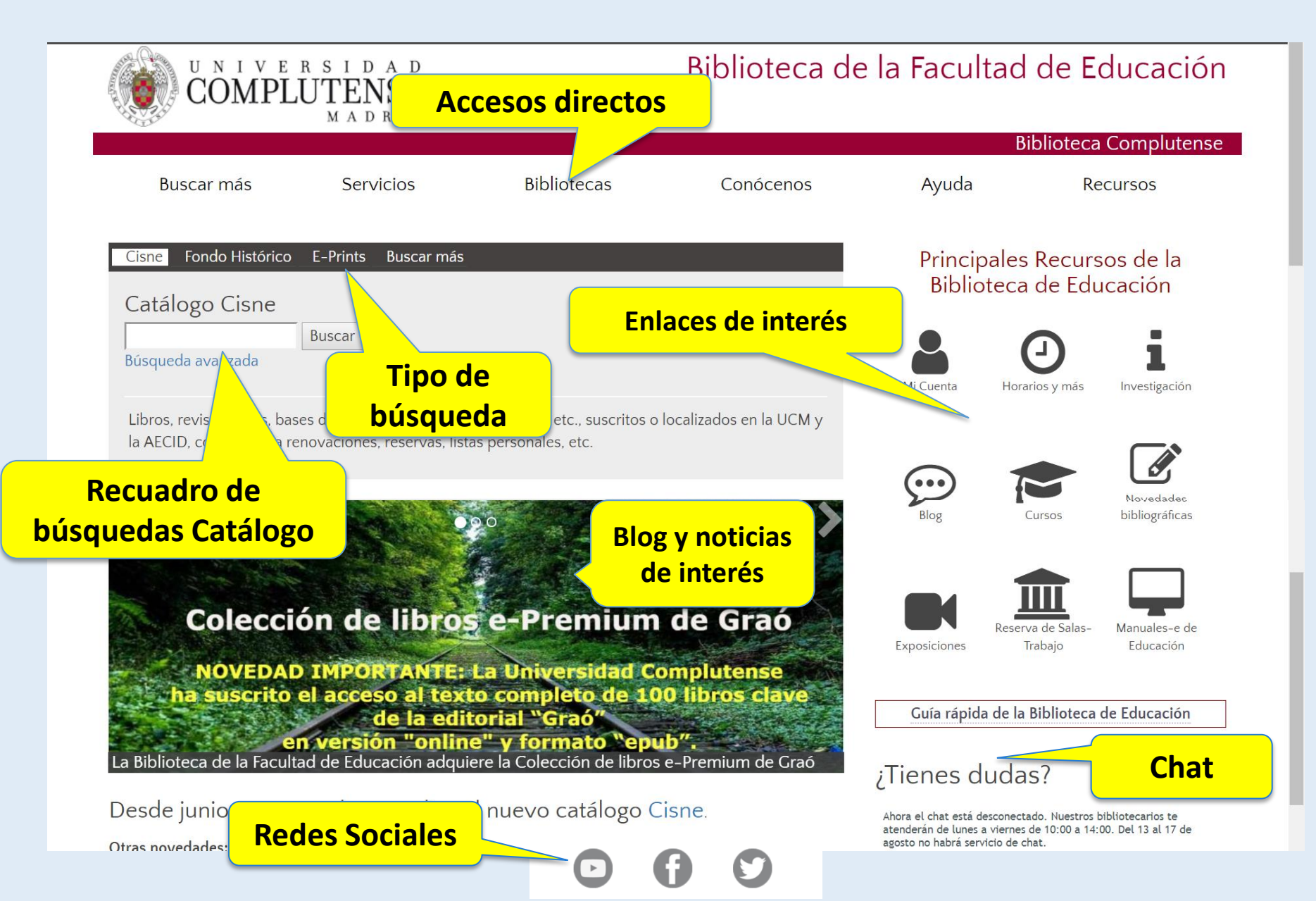

### Obtención del carné: información TUI-UCM Estudiante

- Para la obtención de la TUI-UCM acude con tu DNI, NIE o pasaporte a cualquiera de los puntos de emisión, donde comprobarán que los datos son correctos, te harán una fotografía y te entregarán tu tarjeta en el momento.
- IMPORTANTE: Los estudiantes deben esperar 24 horas tras formalizar la matrícula antes de acudir a un punto de emisión:
  - Facultad de educación: 1ª Planta local 14 1006, del 24 de septiembre al 5 de octubre, de 9:30–14:00 y 15:00–17:00
- Cuando no están en servicio los puntos de emisión de las facultades, se debe acudir a una oficina del Banco Santander de las situadas en los dos campus, donde igualmente se podrá obtener de forma instantánea.
- Puntos permanentes fuera de campaña
  - CAMPUS DE MONCLOA
    - Oficina del Banco Santander Nº 4476, Edificio Multiusos. C/ Profesor Aranguren s/n, Planta Baja.
    - Oficina del Banco Santander Nº 2196, Av. Complutense, s/n
    - Lunes a viernes (Monday-Friday): 9:00 14:00
- Mediante la aplicación "La Complutense" se puede acceder a la versión virtual de nuestra tarjeta. Permite hacer uso de servicios, como la Biblioteca, sin necesidad de tenerla físicamente.

#### Servicio de préstamo, renovaciones y reservas

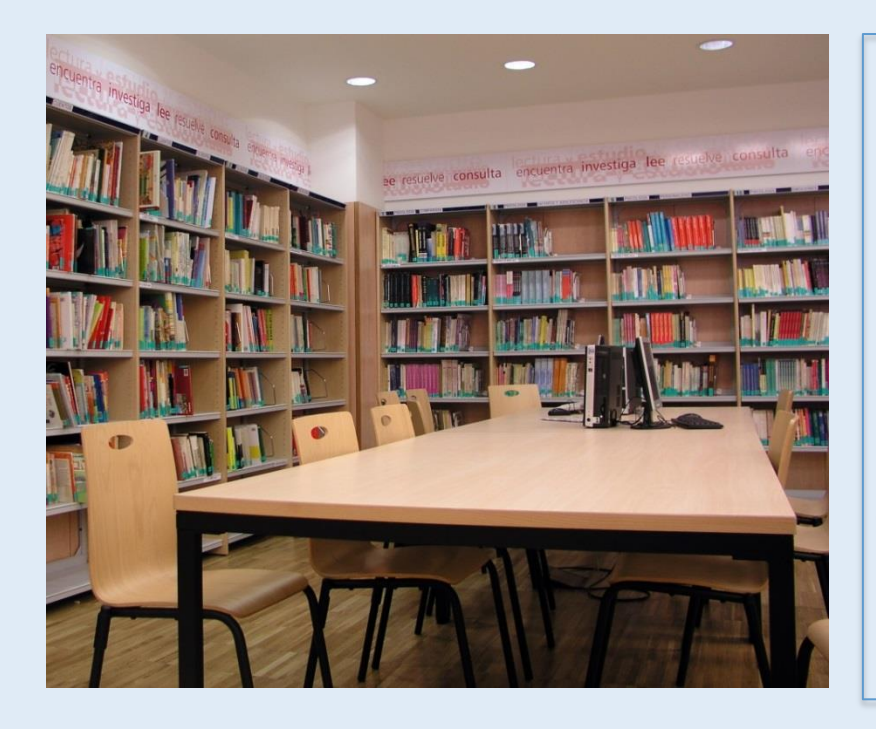

Los documentos se prestan durante 15 días y se pueden renovar y reservar

Las películas se prestan una semana

Las obras de referencia y revistas no se prestan para casa, ni se reservan.

Todos los documentos se pueden prestar para fotocopiar, excepto los de fondo histórico.

## Se pueden prestar hasta 14 documentos

**Todos los documentos se pueden RENOVAR y RESERVAR** 

Los documentos prestados son responsabilidad del alumno

### Cómo buscar en el Catálogo Cisne

Para buscar en Cisne solo tiene que introducir los términos de su consulta y pulsar el botón de búsqueda. La búsqueda se realiza por defecto en la Universidad Complutense de Madrid, aunque podemos ampliarla mediante filtros a todas las bibliotecas de Worldcat. Abarca todo tipo de contenido y permite la búsqueda en los documentos (artículos, capítulos, etc.) indizados en las bases de datos.

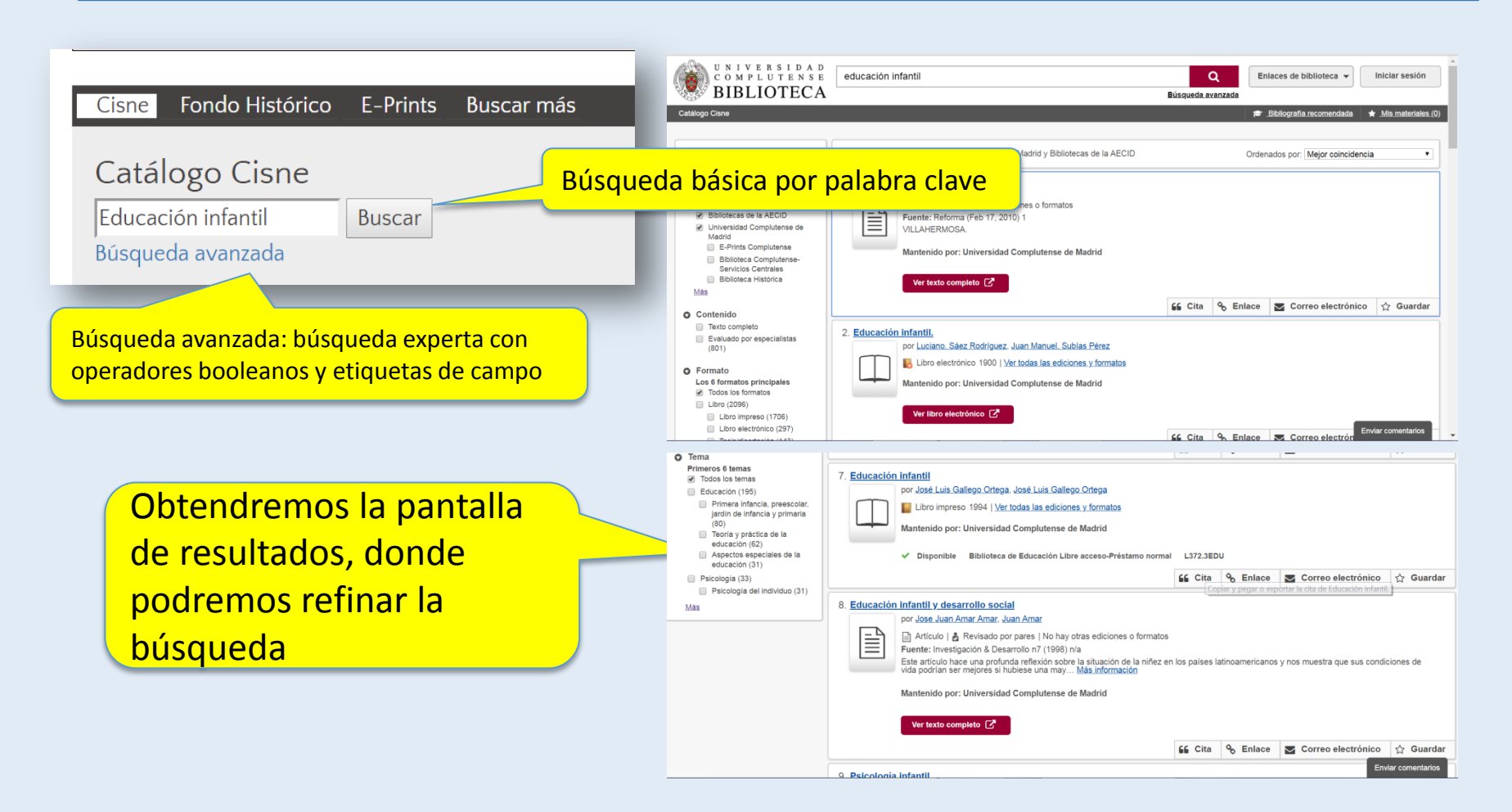

### Catálogo Cisne: buscar más

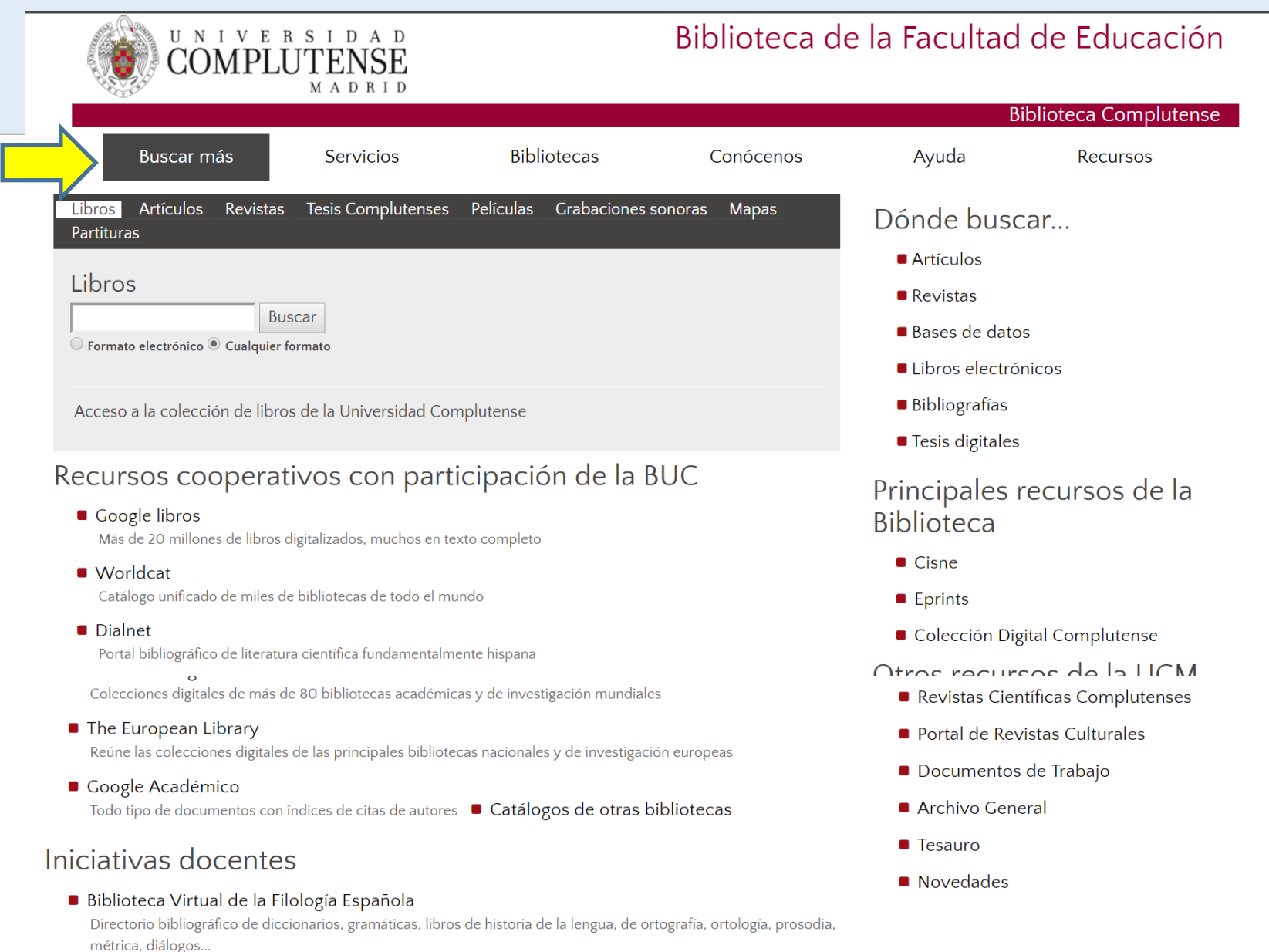

### Catálogo Cisne: búsqueda avanzada

- En la opción de búsqueda avanzada podemos limitar con más precisión y seleccionar las bases de datos en las que queremos realizar la búsqueda. Tras un periodo de inactividad nuestra selección se desmarca.
- La búsqueda avanzada puede limitarse por biblioteca, formato, año o evaluación por especialistas (estos campos variarán según la base de datos escogida).
- Después de cada búsqueda avanzada, no se guarda la selección hecha de los campos.

| Cisne Fondo Histórico F-Pr                                              | ints Buscar más                              | UNIVERSIDAD<br>COMPLUTENSE<br>BIBLIOTECA<br>Caddago Cane                                                                                                    | Enlaces de bibliotaca 🔹 Iniciar sesión                                                                                                    |
|-------------------------------------------------------------------------|----------------------------------------------|----------------------------------------------------------------------------------------------------|----------------------------------------------------------------------------------------------------|
| Catálogo Cisne<br>Psicopedagogía.<br>Búsqueda avanzada                  | ar                                           | Búsqueda avanzada<br>Palabra clave  Palabra clave Palabra clave Palabra cl | Bases de datos 11 seleccionadas     Guardar cambios Restablecer      Buscando bases de datos     11 seleccionadas      Buscando bases de datos     11 seleccionadas      Correa y aficulos de revista sobre     educación     SFIC     Informe y articulos de revista sobre     educación     JSTOR Arts & Sciences I Collection     JSTOR offene contendo interdisoplinario de     ate contendo interdisoplinario de     ate contendo interdisoplinario de     ate contendo interdisoplinario de     ate contendo interdisoplinario de     ate contendo interdisoplinario de     ate contendo interdisoplinario de     ate contendo interdisoplinario de     ate contendo interdisoplinario de     ate contendo interdisoplinario de     acoencia. Inforye más de mil revistas     académyce a pis de termi de o de     acoencia. Inforye más de mil revistas     académyce a pis de termi de o de |
|                                                                         |                                              | Berrar     Lugar de publicación     Berrar     Nivel educativo     Notas     Número de adquisición     Herramient Número de informe     Número de stándar     Palabac edeux                                                                                                    | Buscar # JSTOR Arts & Sciences II Collection<br>JSTOR Arts & Sciences II Collection<br>of Arter control Interdisciplination of<br>edite calded risk acyonal agreentage y in<br>doence, Incluy end a en intervise<br>académicas principales en los demblos de<br>humanidades, ciencias acadies y ciencias<br># JSTOR Business I Collection<br>JSTOR Bresciness Intervision Interdisciplination de                                                                                                    |
| Aunque está marcado WorldCat, bus<br>Si queremos que busque en más bibl | ca solo en UCM<br>iotecas hay que utilizar ' | "limitar la búsqueda"                                                                                                    | ata caldad de apoyo al apenatoge y la<br>doconcia. Inchys mát de mi evistas<br>académicas principales en los ámbites de<br>humanidade, ciencias coules y ciencias<br>ISTOR Mathematics & Statistics                                                                                                    |
|                                                                         | Los desplegabl                               | es y los límites variarán                                                                                                    | en función de las                                                                                                    |

bases de datos seleccionadas

### Catálogo Cisne: documentos disponibles

| a actividad matemática ei                                                                             | n el aula : ho                                                      | menaje a P                                   | aulo Abrantes                      | C                                    |
|----------------------------------------------------------------------------------------------------|---------------------------------------------------------------------|----------------------------------------------|------------------------------------|--------------------------------------|
|                                                                                                    | 66 Cita                                                             | & Enlace                                     | Correo electrón                    | ico 🏠 Guardar                        |
| por Joaquim Giménez (Co<br>Giménez (Dir.), João Pedr<br>Libro impreso 2004<br>Mantenido por: Universi | ord.), <u>Leonor Sant</u> o<br>o da Ponte (Dir.)<br>dad Complutense | <u>os</u> (Coord.), <u>Joac</u><br>de Madrid | Da Ponte (Coord.), Pau             | lo Abrantes, Joaquim                 |
| <ul> <li>Descripción</li> <li>Ediciones y forma</li> </ul>                                            | el docu<br>cuentra                                                  | mento<br>i dispo                             | o se<br>onible                     | Se encontraron 6                     |
| Universidad Complutense                                                                               | e de Madrid                                                         |                                              |                                    | 3 disponible                         |
| Resumen de existencias                                                                                |                                                                     |                                              |                                    |                                      |
| Local Holdings Available.                                                                             |                                                                     |                                              |                                    |                                      |
| Biblioteca de Educación Lik                                                                           | ore acceso-Prést                                                    | amo normal                                   | <ul> <li>Disponible (2)</li> </ul> |                                      |
| Signatura topográfica                                                                                 | Estado                                                              |                                              |                                    |                                      |
| L51:37ACT                                                                                             | <ul> <li>Disponible</li> </ul>                                      |                                              |                                    |                                      |
| L51:37ACT                                                                                             | <ul> <li>Disponible</li> </ul>                                      |                                              |                                    |                                      |
| Biblioteca de Educación De                                                                            | pósito-Préstamo                                                     | o normal 🛛 🗸                                 | Disponible (1)                     |                                      |
| Signatura topográfica                                                                                 | Estado                                                              |                                              |                                    |                                      |
| ED 53694                                                                                              | <ul> <li>Disponible</li> </ul>                                      |                                              |                                    |                                      |
| ) Bibliotecas de todo el muno<br>Obtener documento C                                                  | do                                                                  |                                              | :                                  | 23 Bibliotecas<br>Enviar comentarios |
| Obtene                                                                                                | er docu                                                             | iment                                        | 0                                  |                                      |

Consulte si el documento se encuentra disponible

Si pincha en **Obtener documento** le mostrará una página con varias opciones. Si Pincha en "**LOCALIZACIÓN"** para consultar el plano de la biblioteca correspondiente y dónde se encuentra ubicado el libro.

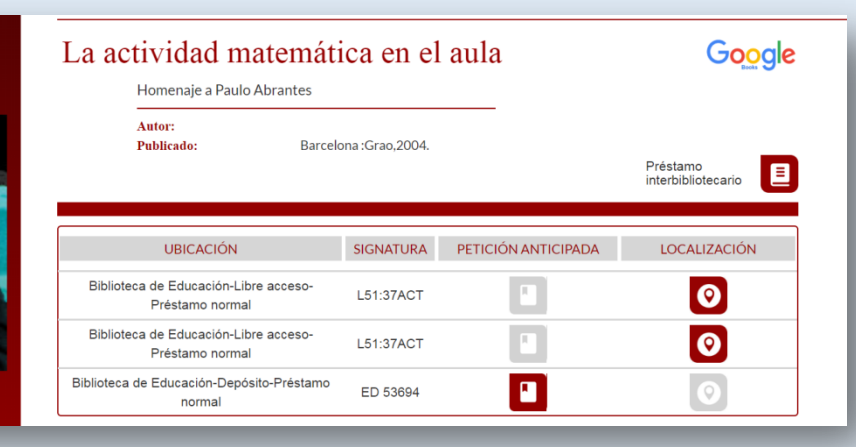

#### Catálogo Cisne: solicitud anticipada de libros del depósito

- Este servicio tiene como objetivo facilitar a los usuarios la obtención de documentos ubicados en los espacios de la biblioteca que no están en libre acceso.
- Pulse en obtener documento
- Pulse en Petición anticipada y Rellene el formulario

|                                                                                                    | La actividad matemática en el aula<br>Homenaje a Paulo Abrantes |                 | aula                                           | Google                                                                                                    |                                                                                                    |
|----------------------------------------------------------------------------------------------------|-----------------------------------------------------------------|-----------------|------------------------------------------------|----------------------------------------------------------------------------------------------------|----------------------------------------------------------------------------------------------------|
| a actividad motomática en el sula<br>minera el antenin<br>na hanna (antenin)<br>na hanna (antenin) | Autor:<br>Publicado: Barcel                                     | ona :Grao,2004. |                                                | Préstamo<br>interbibliotecario                                                                                                    |                                                                                                    |
| CONFORM.                                                                                           | UBICACIÓN                                                       | SIGNATURA       | PETICIÓN ANTICIPADA                            | LOCALIZACIÓN                                                                                                    |                                                                                                    |
| 15-12+T                                                                                            | Biblioteca de Educación-Libre acceso-<br>Préstamo normal        | L51:37ACT       | R.                                             | 0                                                                                                    |                                                                                                    |
| 2734                                                                                               | Biblioteca de Educación-Libre acceso-<br>Préstamo normal        | L51:37ACT       |                                                | 0                                                                                                    | Rellenar formulario                                                                                                    |
|                                                                                                    | Biblioteca de Educación-Depósito-Préstamo<br>normal             | ED 53694        |                                                |                                                                                                    |                                                                                                    |
| PETICIÓ                                                                                            | N ANTICIPADA                                                    |                 | -Datos del solicitar<br>DN<br>El libro podrá n | nte (Restringido para usuario<br>Nombre:<br>Signatura: D703.47-521<br>Ubicación: Bca. Geogra<br>Tipo préstamo: Préstamo n<br>Autor: Brown, Jon<br>Título: Francisco o<br>Publicac.: New York :<br>recogerlo el dia <b>21/Junio/2</b> | URbrow<br>afia e HaDepósitos<br>iormal<br>iathan, 1939-<br>de Zurbaran /text by Jonathan Brown.<br>Harry N. Abrams, INC., 1991.<br>018 desde las 15:00 a las 20:30 |

#### Catálogo Cisne: documentos no disponibles: cómo reservar

Cuando todas las copias de un documento estén prestadas, puede hacer una reserva. Pulse en el botón "**Reservar**".

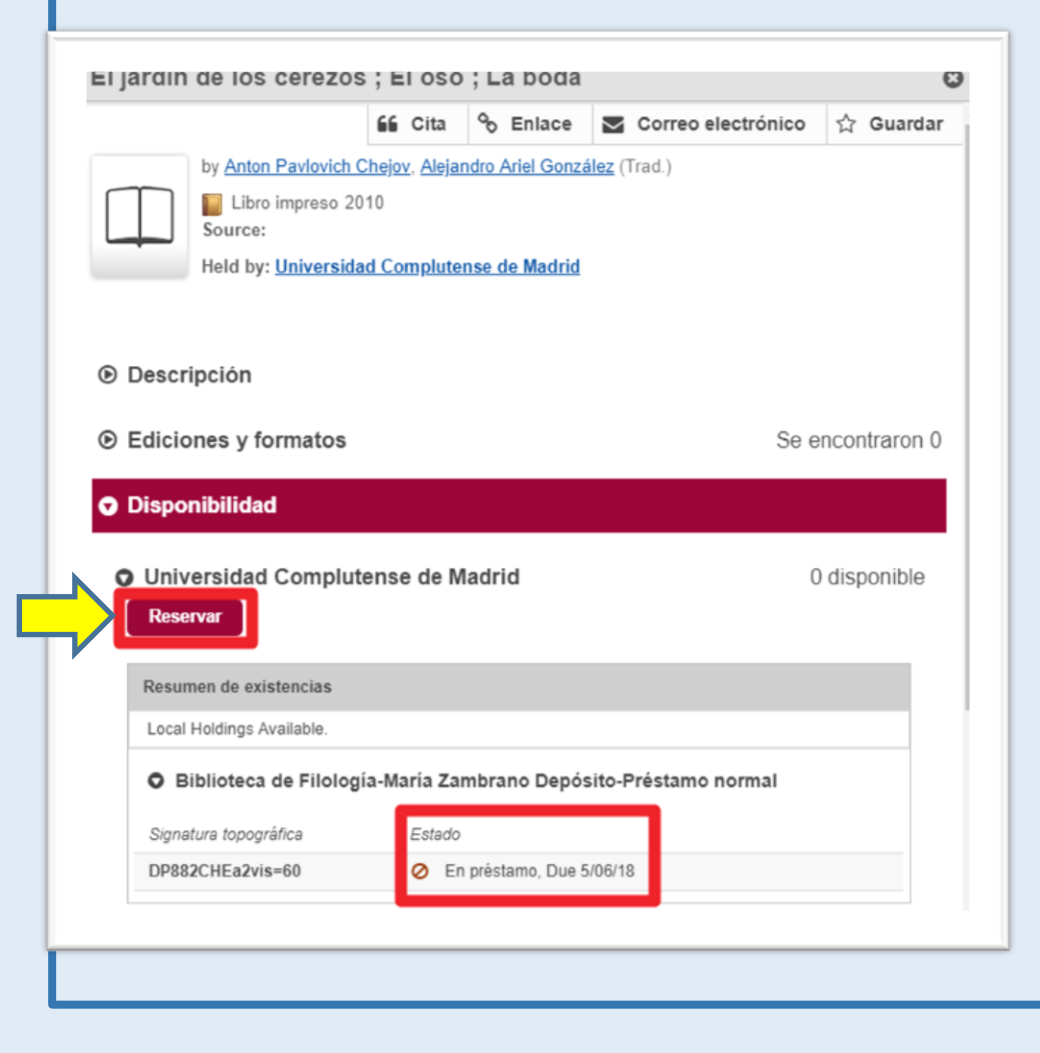

Rellene el formulario. Es recomendable elegir una copia determinada y recogerla en persona en la biblioteca en la que esté localizado el documento. Recibirá una notificación cuando esté disponible.

| Libro impreso<br>Número de OCLC: 1025588891<br>Necesito *<br>Copias o volúmenes específicos<br>Lo quiero desde *<br>Biblioteca de Filología-María Zambrano Depósito-Préstamo normal<br>DP882CHEa2vis=60 Checked Out, Due 5/06/18 | T | El jardín de los cerezos ; El oso ; La boda<br>por Anton Pavlovich Chejov. Alejandro Ariel González |
|----------------------------------------------------------------------------------------------------|---|----------------------------------------------------------------------------------------------------|
| Necesito * Copias o volúmenes especificos Lo quiero desde * Biblioteca de Filología-María Zambrano Depósito-Préstamo normal DP882CHEa2vis=60 Checked Out, Due 5/06/18                                                            | + | Libro impreso<br>Número de OCLC: 1025588891                                                         |
| Necesito * Copias o volúmenes específicos Lo quiero desde * Biblioteca de Filología-María Zambrano Depósito-Préstamo normal DP882CHEa2vis=60 Checked Out, Due 5/06/18                                                            |   |                                                                                                    |
| Lo quiero desde *     Biblioteca de Filología-María Zambrano Depósito-Préstamo normal     DP882CHEa2vis=60 Checked Out, Due 5/06/18                                                                                              |   | Necesito *                                                                                          |
| Lo quiero desde *     Biblioteca de Filología-María Zambrano Depósito-Préstamo normal     DP882CHEa2vis=60 Checked Out, Due 5/06/18                                                                                              |   |                                                                                                    |
| <ul> <li>DP882CHEa2vis=60 Checked Out, Due 5/06/18</li> </ul>                                                                                                    |   | Lo quiero desde ^                                                                                   |
| DP882CHEa2vis=60 Checked Out, Due 5/06/18                                                                                                    |   | Biblioteca de Filologia-Maria Zambrano Deposito-Prestamo normal                                     |
|                                                                                                    |   | DP882CHEa2vis=60 Checked Out, Due 5/06/18                                                           |

### Catálogo Cisne: documentos electrónicos

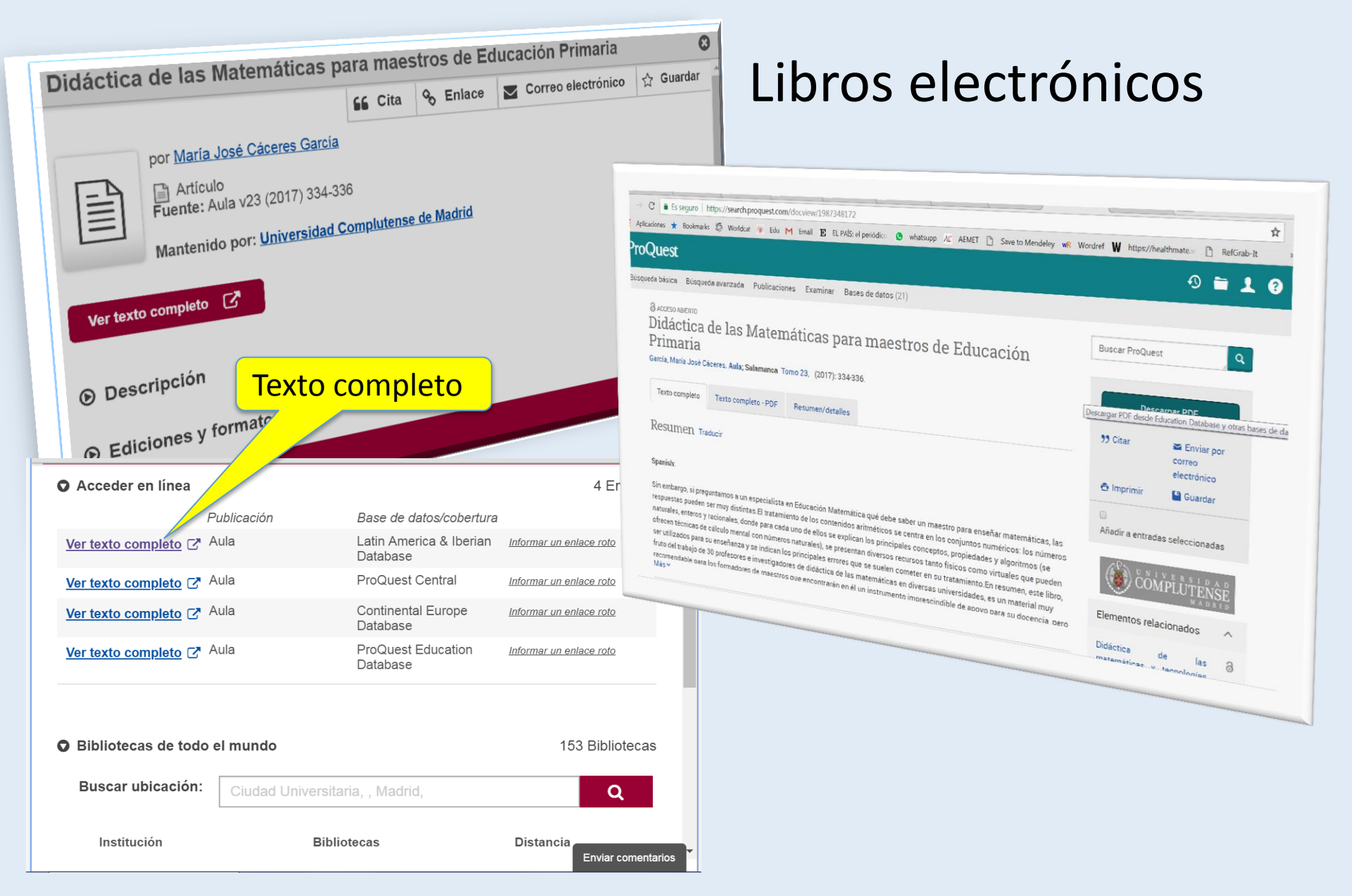

### Catálogo Cisne: documentos electrónicos

| Arteterapia : papeles de artetera<br>social                                                              | ia y educación artística para la inc                                                                              | lusión 😮                                                                                                    |
|----------------------------------------------------------------------------------------------------|----------------------------------------------------------------------------------------------------|----------------------------------------------------------------------------------------------------|
| por <u>Universidad Complutense de M</u> Publicación, revista 2006- Mantenido por: <u>Universidad Com</u> | Cita       Sentace       Correo electrónica         Idrid.       Facultad de Educación.         Dutense de Madrid | Guardar Guardar Revistas electrónicas                                                                                                    |
| Acceder a la revista 🔀                                                                                   |                                                                                                    | Acceder a la revista                                                                                                    |
| Descripción                                                                                              |                                                                                                    | Come & Islam & 1 100 1 Come & 1 400 1 Come & 1 Page & 1 Page & 1 P |
| Ediciones y formatos                                                                                     |                                                                                                    | Construction of the second second secon      |
| Disponibilidad                                                                                           |                                                                                                    |                                                                                                    |
| Acceder en línea Publicación                                                                             | Base de datos/cobertura                                                                                           | Tenlaces                                                                                                    |
| Acceder a la revista<br>Arteterapia : Pa<br>arteterapia y ec<br>artística para la<br>inclusión social    | peles de Universidad <u>Informer un e</u><br>Complutense de Madrid<br>(2006~present)                              | Case 1010                                                                                                    |
| Acceder a la revista Arteterapia                                                                         | Arts & Humanities <u>Informar un e</u><br>Database<br>(2006-01-01~present)                                        | enlace roto                                                                                                    |
| Acceder a la revista Arteterapia                                                                         | Psychology Database Informar un e<br>(2006-01-01~present)                                                         | enlace roto                                                                                                    |
| Acceder a la revista Arteterapia                                                                         | Latin America & Iberian <u>Informar un e</u><br>Database<br>(2006-01-01~present)                                  | enlace roto                                                                                                    |
| Acceder a la revista Arteterapia                                                                         | Continental Europe <u>Informar un e</u><br>Database<br>(2006-01-01~present)                                       | enlace roto                                                                                                    |

### Catálogo Cisne: documentos electrónicos

• **E-Prints**: repositorio institucional de la Universidad Complutense permite el acceso al texto completo de tesis doctorales, artículos de revistas y otros documentos fruto de la actividad docente e investigadora de la UCM.

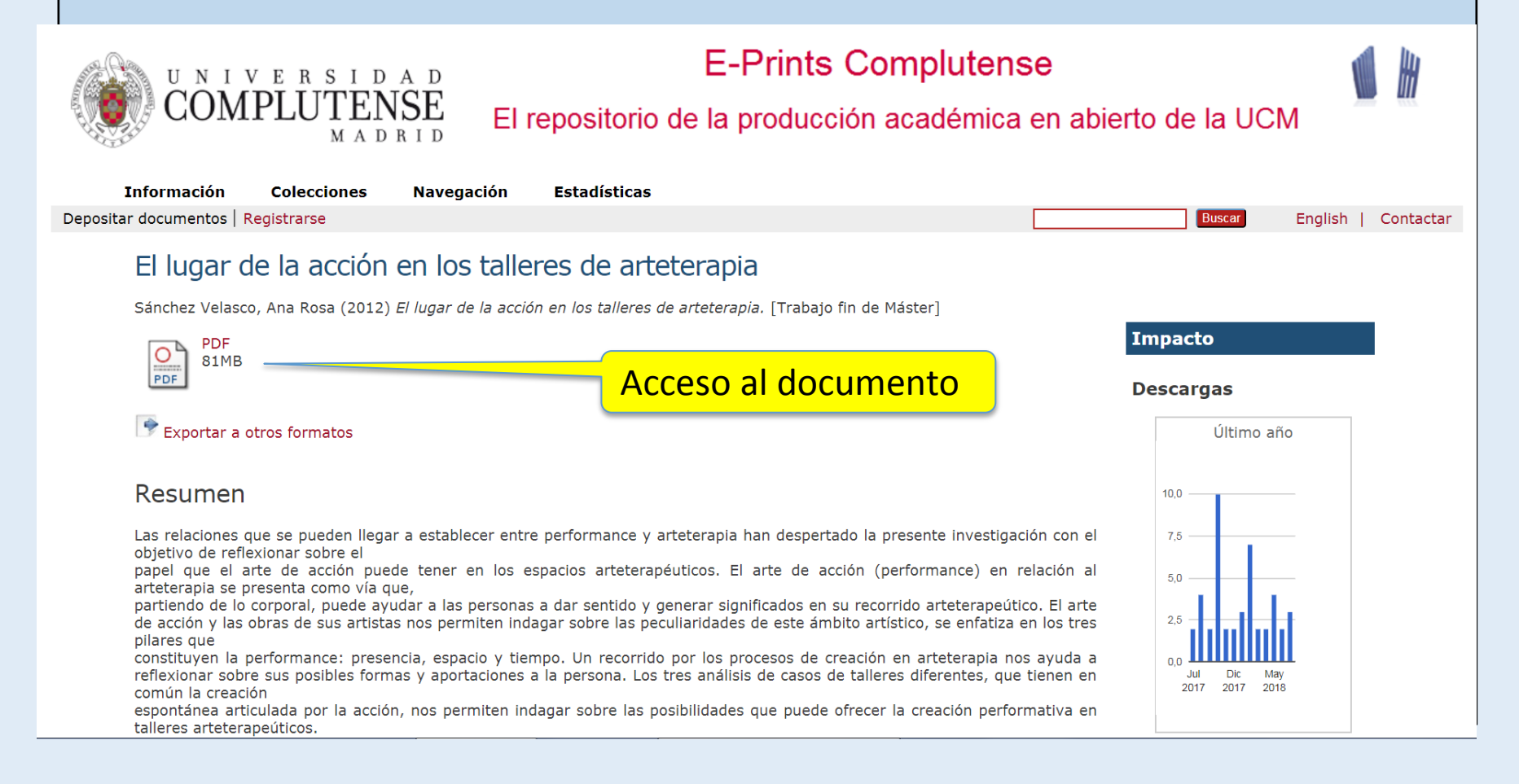

### Catálogo Cisne: colecciones electrónicas

| English                                                               | Navegar identifi                             | cado Buscar en la w                          | eb                                                                                                    | Q 🔘 UCM 🌑 BUCea 🌑 Cisne                                                    |                     |
|-----------------------------------------------------------------------|----------------------------------------------|----------------------------------------------|----------------------------------------------------------------------------------------------------|----------------------------------------------------------------------------|---------------------|
| COMP                                                                  | PLUTENS                                      | в Ві<br>Е                                    | iblioteca Co                                                                                                    | omplutense                                                                 |                     |
| Buscar más                                                            | Servicios                                    | Bibliotecas                                  | Conócenos                                                                                                    | Ayuda                                                                      |                     |
| Colecciones ele<br>Cisne<br>E-Prints<br>Libros electróni<br>Artículos | cos                                          | iografías Recomendad                         | as<br>Biological Statements<br>Biological Statements<br>Biological Statements<br>Biological Statements<br>Biological Statement<br>Biological Statement<br>Biological Sta | Explores<br>Explores<br>bros electrónicos Revistas<br>Q II I I K L M N Q P | 9 8 S I U Y W X Y Z |
| Libros, revistas, tesis,<br>suscritos o localizado                    | bases de datos, mat<br>os en la UCM y la AEC | eriales audiovisuales e<br>CID, con acceso a | Titulos avacritos: 3.568<br>ABIINEORM Trate & Industry<br>Colección<br>Titulos avacritos: 3.378<br>Academic, Search Premier<br>Colección<br>Tablés avacritos: 5.930                                                                                                    |                                                                            |                     |

Se puede explorar por colecciones (bases de datos y colecciones de revistas), libros o revistas electrónicas.

También se puede buscar por títulos de artículos, de revistas y de libros o por citas de libro electrónico.

### Catálogo Cisne: Citar – Enlazar – Correo electrónico

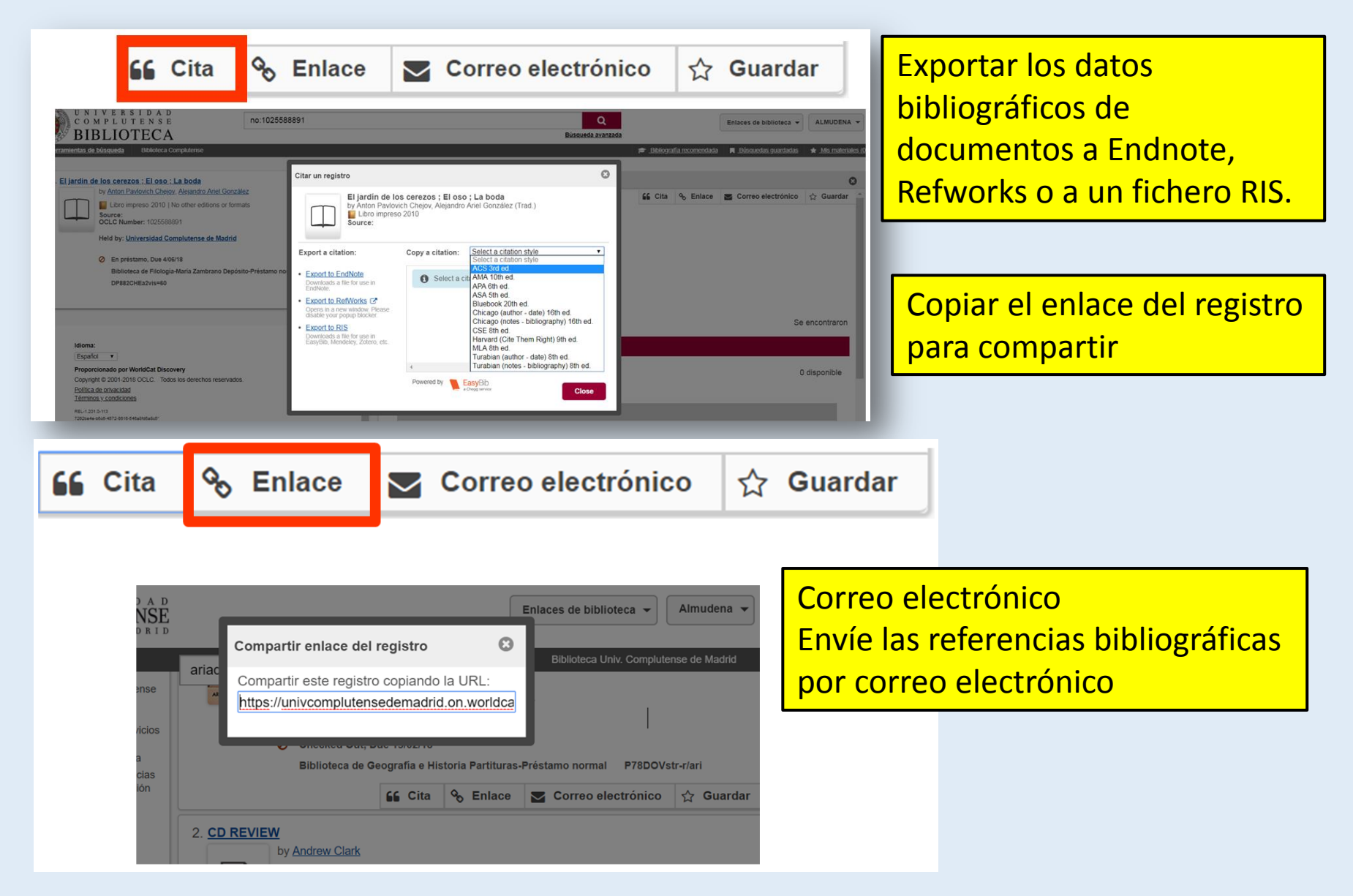

### Catálogo Cisne: guardar

 Guarde los documentos que le interesen. Pinche en Mis Materiales. Puede seleccionar y crear una lista personal o guardar estos materiales en una lista personal existente para referencia futura o creo una nueva lista.

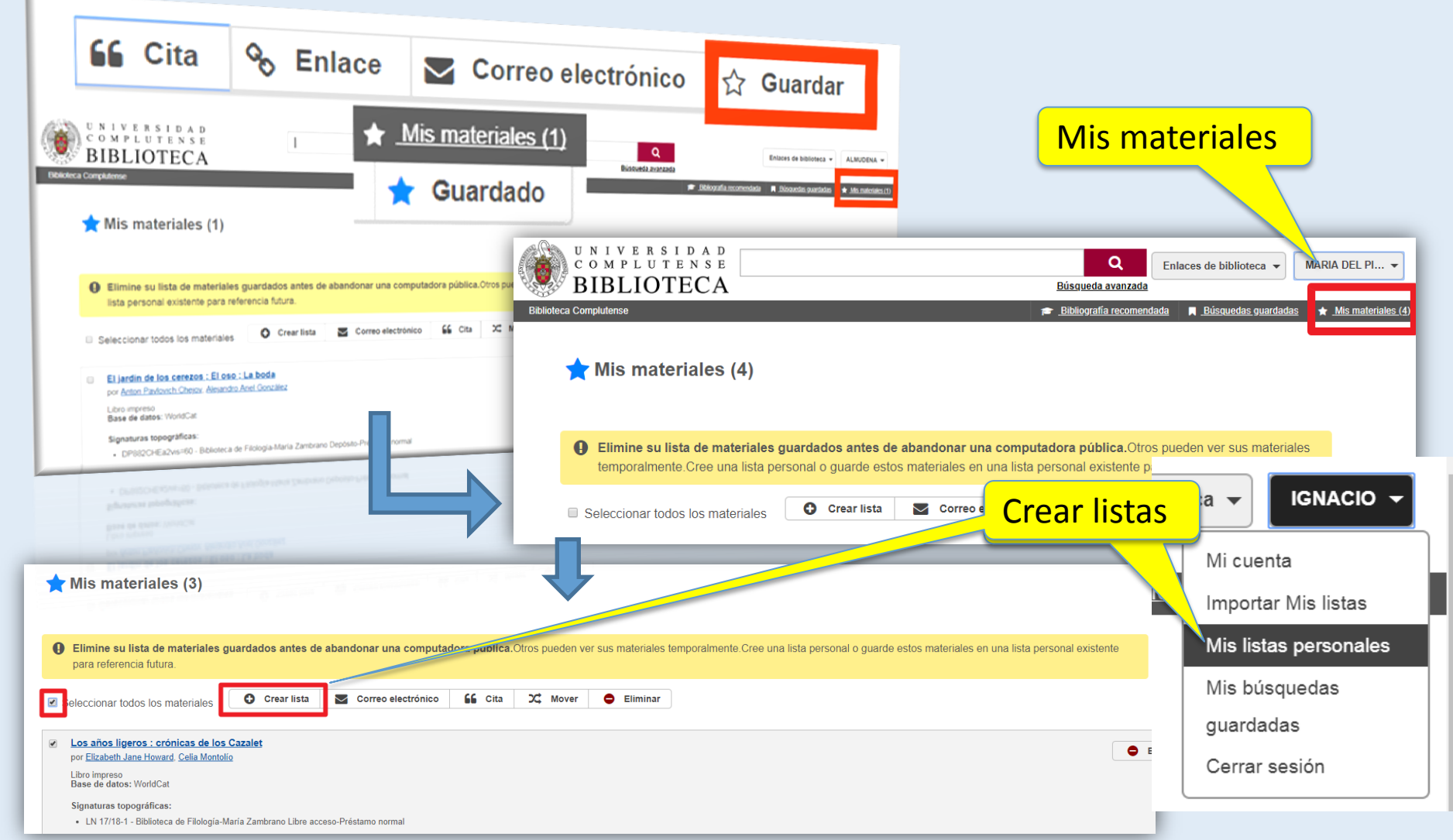

### Catálogo Cisne: mi cuenta de usuario

Hay que iniciar sesión para acceder a diversos servicios ofrecidos por la Biblioteca: solicitar libros ubicados en depósitos por "**petición anticipada",** administrar sus préstamos, guardar los resultados de búsqueda en listas personales y configurar sus preferencias de comunicación. Para ello hay que iniciar sesión registrándose con el correo electrónico de la UCM y la contraseña.

| Cuenta de mi bil | e contacto <u>Ver</u><br>etracciones   0 Vencimiento- EUR0                                                                                                    | <u>0</u> I                 | Reservas |                     | Mis lista<br>Mis bús<br>guardad<br>Cerrar s<br><u>0 Cargos</u> | r Mis listas<br>as personales<br>quedas<br>das<br>sesión |
|------------------|----------------------------------------------------------------------------------------------------|----------------------------|----------|---------------------|----------------------------------------------------------------|----------------------------------------------------------|
| Ordenar por:     | Fecha de vencimiento                                                                                                    | •                          | Estado   | Fecha de vencim     | niento                                                         | Cargos                                                   |
| 1                | Identidades asesinas<br>por Amin Maalouf, Fernando Vil<br>Libro impreso D.L. 2005<br>Base de datos: WorldCat                                                           | laverde                    | Renovar  | 5/09/18<br>23:59:59 |                                                                | EUR0,00                                                  |
| 2                | La corrosión del carácter : las consecu<br>del trabajo en el nuevo capitalismo<br>por Richard Sennett, Daniel Naj<br>Libro impreso D.L.2000<br>Base de datos: WorldCat | iencias personales<br>mias | Renovar  | 5/09/18<br>23:59:59 |                                                                | EUR0,00<br>Enviar comentarios                            |

### Catálogo Cisne: mis listas personales

 Puede crear listas personales desde "Mis materiales" como hemos visto antes o desde la opción de "Mi Cuenta"

| UNIVERSIDAD<br>COMPLUTENSE                                             | Q                                                                                                    | Enlaces de biblioteca 🔻          | MARIA DEL PI 👻                                                                                                    |
|------------------------------------------------------------------------|----------------------------------------------------------------------------------------------------|----------------------------------|----------------------------------------------------------------------------------------------------|
| BIBLIOTECA<br>Biblioteca Complutense                                   | Búsqueda avanzada<br><u>Bibliografía recomend</u>                                                                                        | lada 📕 <u>Búsquedas guarda</u> d | Mi cuenta<br>Importar Mis listas                                                                                                    |
| Mis listas personales  Create List                                     |                                                                                                    |                                  | Mis listas personales<br>Mis búsquedas<br>guardadas<br>Mis preferencias de<br>comunicación<br>Cerrar sesión                                                                                                    |
| 1. Elizabeth Jane Howard                                               | Correo electr                                                                                                    | rónico 🔓 Cita                    | <ul> <li>Eliminar</li> </ul>                                                                                                    |
| 2. <u>Libros de cocina</u><br>Nombre la lista. También puede           | Create List<br>Campo obligatorio *<br>Nombre de la lista: *<br>Literatura árabe<br>Descripción de la lista:<br>Obras de literatura árabe |                                  | mendada 📕 Dútsoundan ouandadan 🖈 Mix materialen                                                                                                    |
| añadir una descripción. Asimismo, se<br>puede añadir elementos de "Mis |                                                                                                    | Cerrar Gstarde la lista          | ectrónico 🕰 Cita 🗢 Eliminar                                                                                                    |
| guardada                                                               | Lat Discovery<br>.C. Todos los derechos                                                                                                  | A B I CA                         | Q         Enter in Ministry         ALMOON ●           Reministration         Immunistration         Immunistration         Immunistration           Immunistration         Immunistration         Immunistration         Immunistration         Immunistration           Immunistration         Immunistration         Immunistration         Immunistration         Immunistration         Immunistration           Immunistration         Immunistration         Immunistra |

Servicios: préstamo de salas de trabajo en grupo y ordenadores portátiles

Salas de Trabajo en Grupo: consisten en cabinas o salas independientes y aisladas para trabajar en grupos reducidos, con diferente capacidad, entre 3 y 12 personas. Este Servicio se puede reservar y prestar en el mostrador de préstamo.

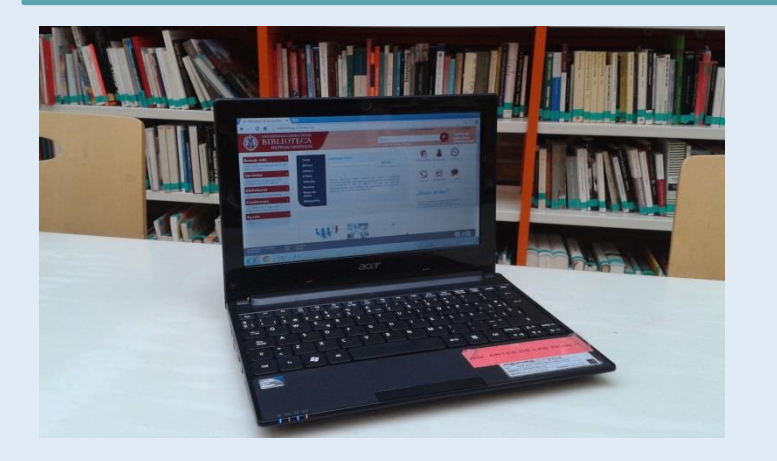

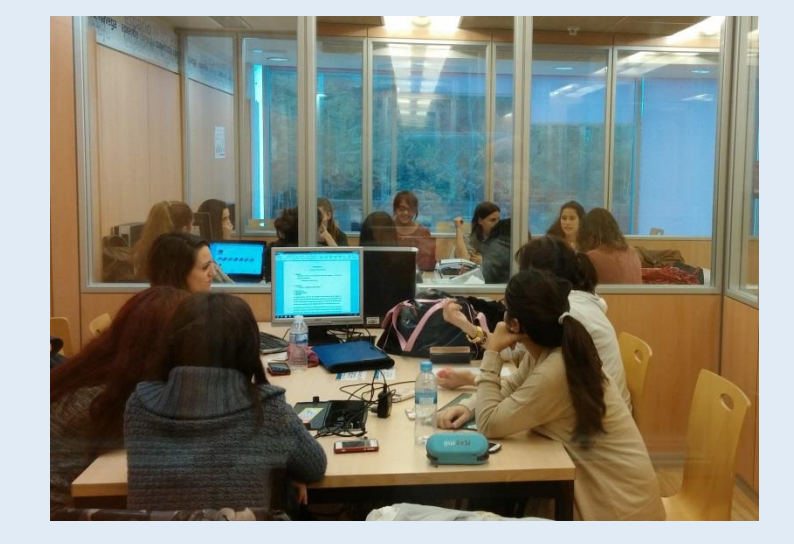

**Préstamo de ordenadores portátiles**: este servicio tiene como objetivo el préstamo de ordenadores con cobertura de red inalámbrica en las salas de lectura o en los diferentes espacios de la Biblioteca.

La Biblioteca dispone también de ordenadores de sobremesa y Red WiFi para el acceso a Internet

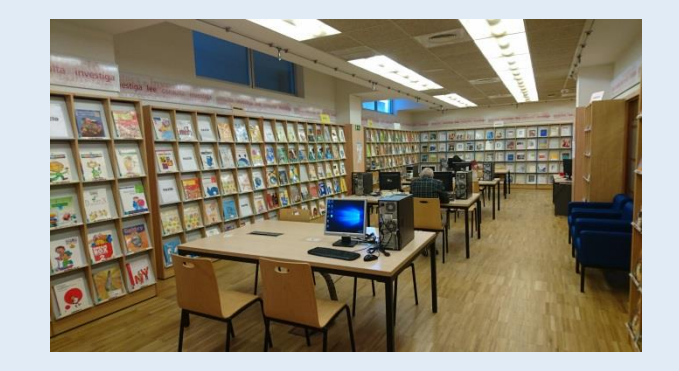

#### Servicios: cursos de Formación

La Biblioteca de Educación ofrece durante todo el curso talleres destinados a alumnos, docentes e investigadores que necesiten recopilar información en el ámbito educativo para la realización de los TFG, TFM, Tesis Doctoral...

- RECURSOS DE INFORMACIÓN
   ESPECIALIZADA EN EDUCACIÓN: BÚSQUEDAS Y RECOPILACIÓN DE INFORMACIÓN EN BASES DE DATOS ESPECIALIZADAS EN EDUCACIÓN: CISNE, ERIC, ISOC, DIALNET, SCOPUS, E-PRINTS...
- GESTORES BIBLIOGRÁFICOS ENFOCADO PARA GESTIONAR LA INFORMACIÓN DE LAS BASES DE DATOS DE EDUCACIÓN: REFWORKS Y MENDELEY - HORARIO DE MAÑANA: CÓMO CREAR UNA CUENTA EN UN GESTOR BIBLIOGRÁFICO. BUSCAR E IMPORTAR REFERENCIAS. ORGANIZAR Y COMPARTIR REFERENCIAS. CREAR BIBLIOGRAFÍAS. CITAR EN UN TEXTO..

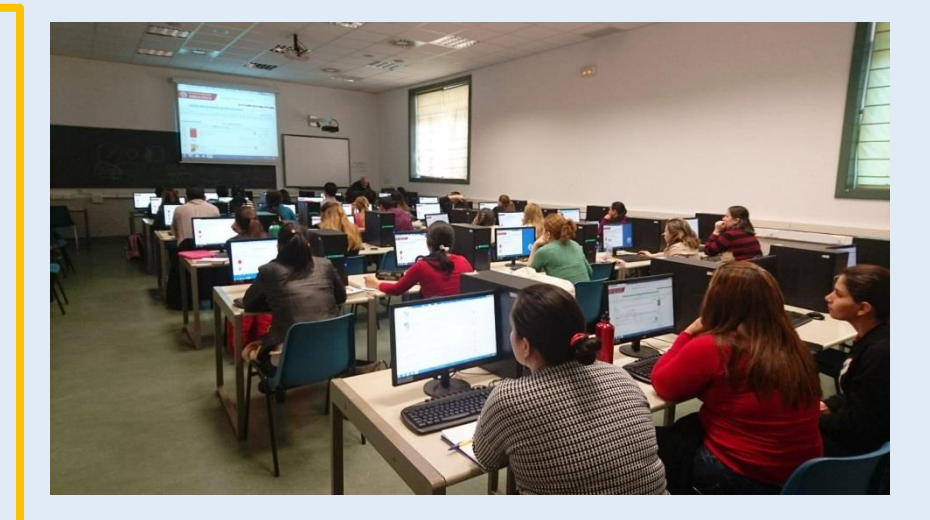

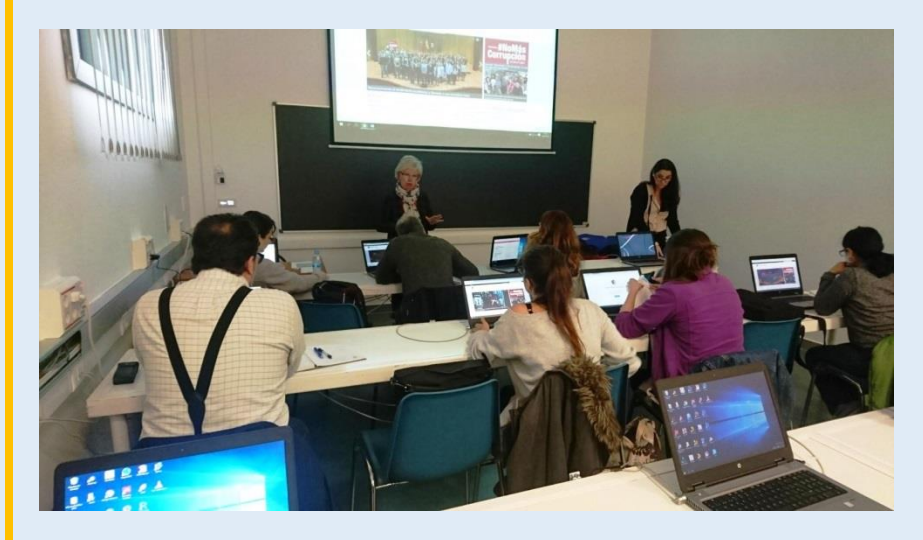

### Exposiciones en la Biblioteca de Educación

En el Hall de **exposiciones** de la **biblioteca** de la Facultad de Educación situada en el el vestíbulo de la **misma,** se realizan varias **exposiciones** al año, generalmente relacionadas con el mundo de la Educación.

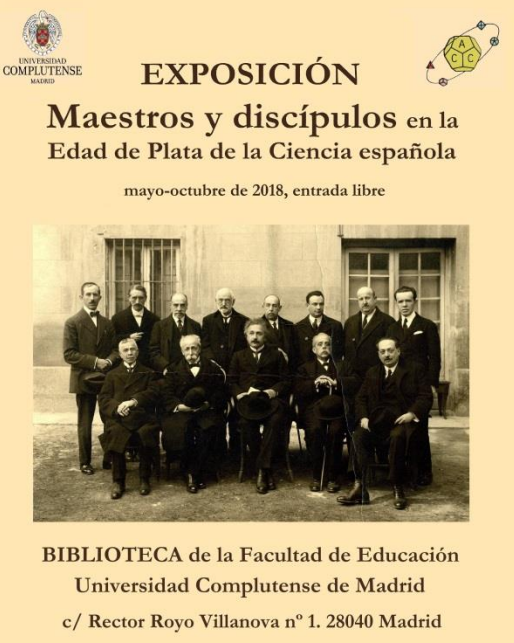

Horario de visitas: lunes a viernes, de 9:00 a 21:00 horas

Comisario: Francisco A. González Redondo

"La frontera entre ciencia y política y la ciencia en la frontera: la ciencia española de 1907 a 1975" Proyecto de Investigación FFI2015-64529-P

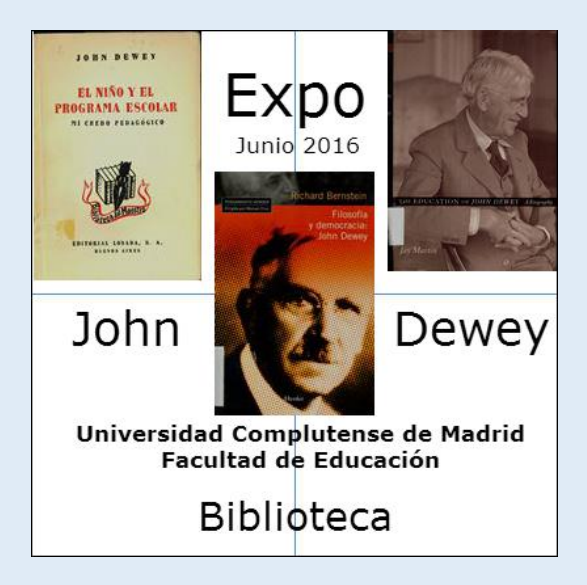

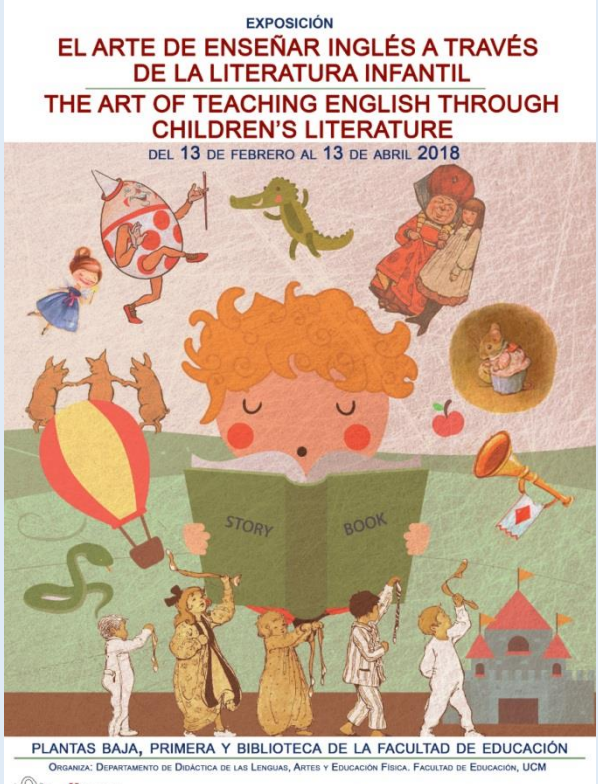

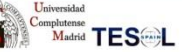

Comisaria: Mª Luisa García Bermejo Coordinación: Mª Teresa Fleta Guillén

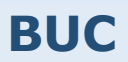

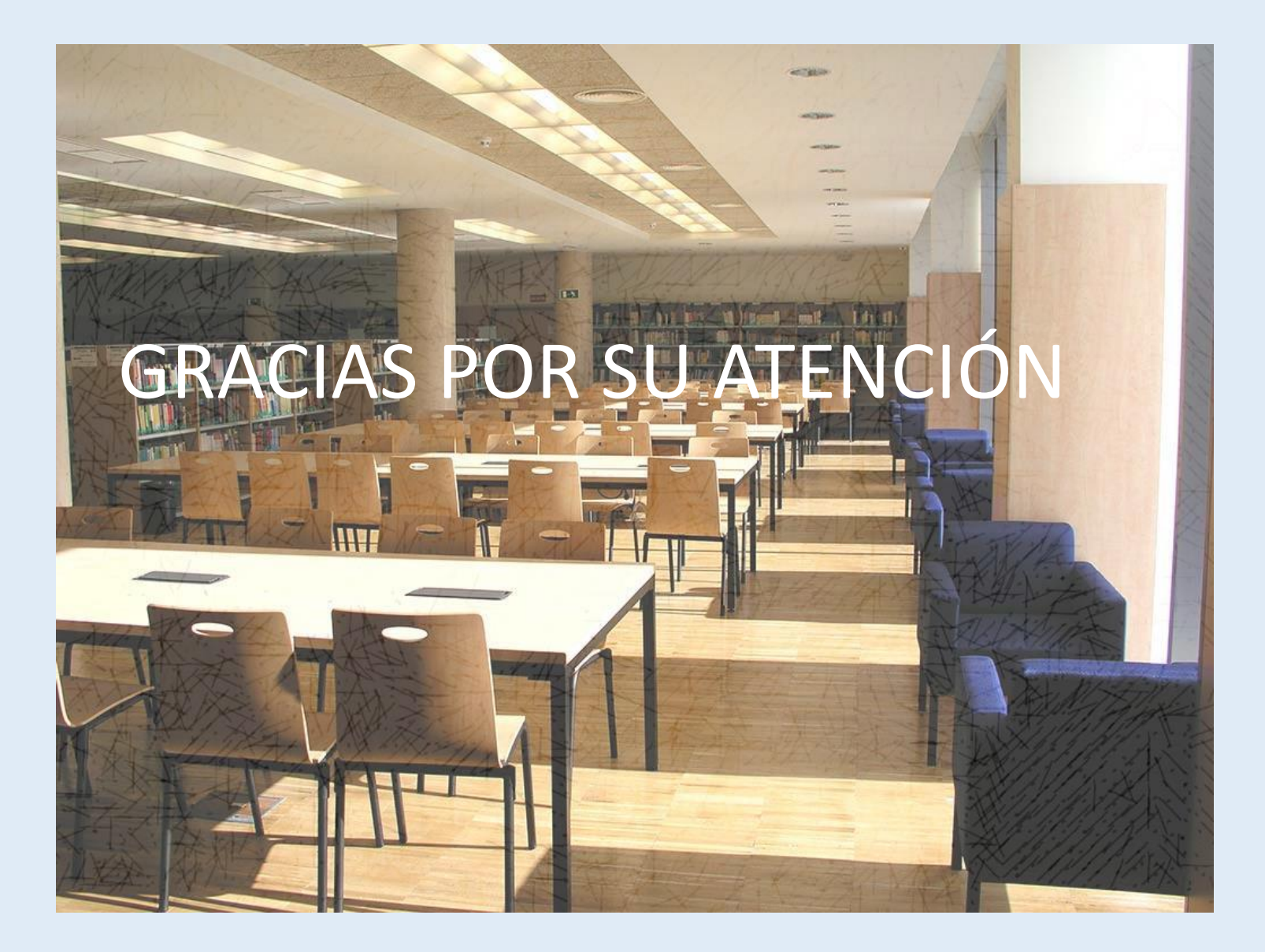